※学認は現在契約している電子リソースのうち、対応可能なリソース限定です。

◆Science Directに収載しているジャーナルの場合

1) サイトページのLoginボタン、もしくは論文情報ページのAccess through your institutionをクリック。

2) 下図のSing in via institutionをクリック。

| ELSEVIER                                          | × |
|---------------------------------------------------|---|
| Welcome                                           |   |
| Enter your email to continue with ScienceDirect   |   |
|                                                   |   |
| Email                                             | - |
| Email<br>Continue                                 |   |
| Email<br>Continue<br>Sign in via your institution | - |

3) tokaiと入力すると、候補語が表示されるのでTOKAI UNIVERSITY(TOKAI University-Yoyogi Campus)を選択。

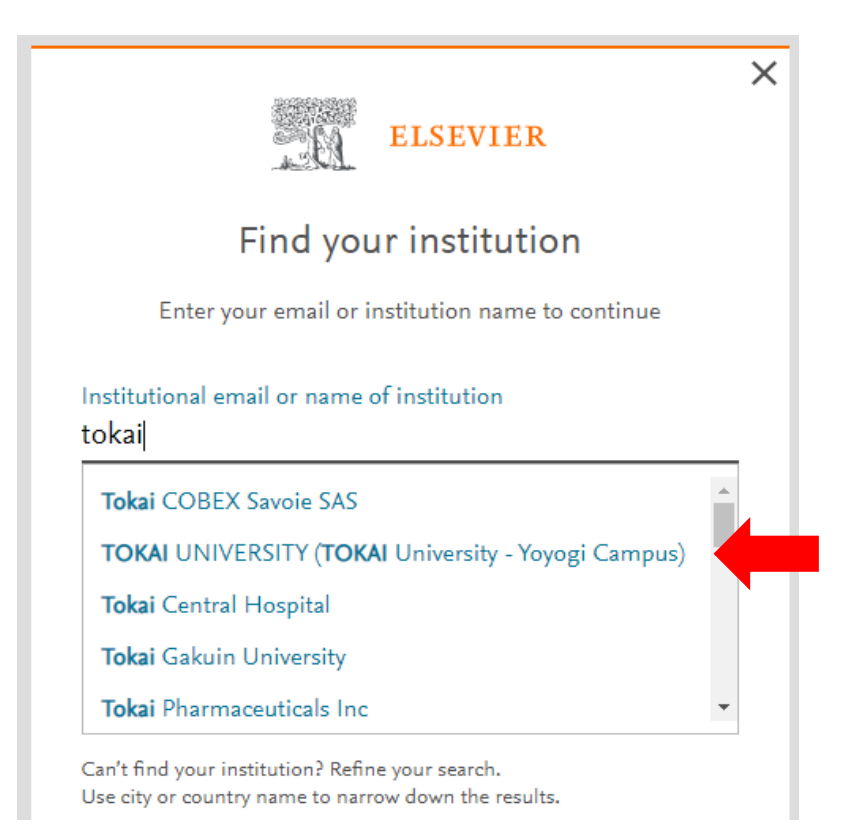

4) 青字のAccess through TOKAI UNIVERSITYをクリック。

| ELSEVIER                                               | × |
|--------------------------------------------------------|---|
| Access through your institution                        |   |
| <b></b> 命                                              |   |
| TOKAI UNIVERSITY (Tokai University - Yoyogi<br>Campus) |   |
| Remember institution with ${f \hat u}$ SeamlessAccess  |   |
| ✓ Learn more about SeamlessAccess                      |   |
| Access through TOKAI UNIVERSITY                        | + |
| Try another way                                        |   |

5. 教職員ポータルのID/PW (コンピュータ室共有PCのログインID/PW)を入力。

| ТОКЛІ                                                                                                    | 学生はTIPSにログインすると<br>きのIDパスワードです |
|----------------------------------------------------------------------------------------------------|--------------------------------|
| UNIVERSITY                                                                                                    |                                |
| ログインサービス: Elsevier                                                                                               |                                |
| ユーザ名                                                                                                    |                                |
|                                                                                                    |                                |
| バスワード                                                                                                    |                                |
|                                                                                                    |                                |
| □ ログインを記憶しません。                                                                                                   |                                |
| □ 送信する情報を再度表示して送信の可否                                                                                             |                                |
| を避択します。                                                                                                    |                                |
| Login                                                                                                    |                                |
|                                                                                                    |                                |
|                                                                                                    |                                |
|                                                                                                    |                                |
|                                                                                                    |                                |
| and the second second second second second second second second second second second second second second second |                                |

## 6. 同意を選択。完了。

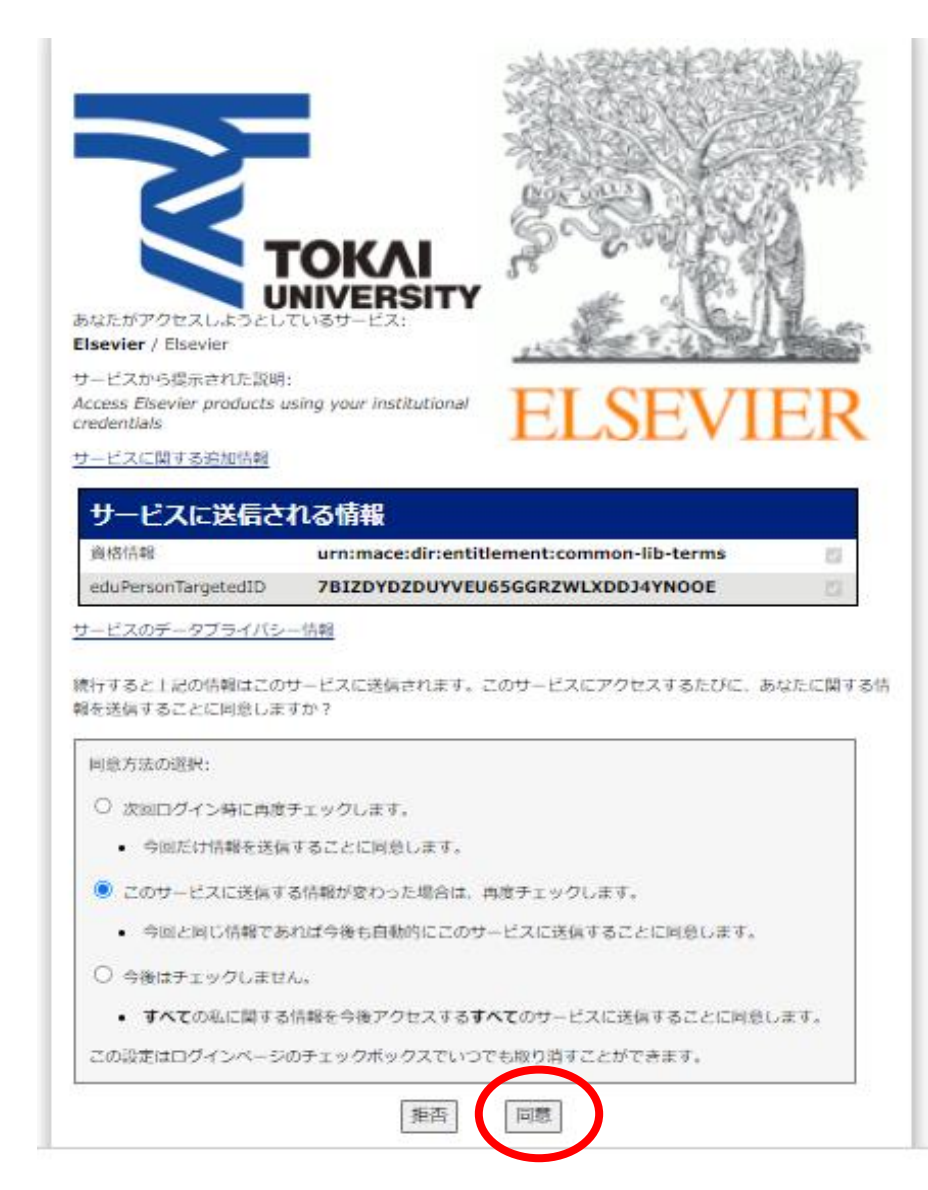